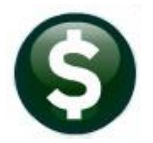

# GENERAL LEDGER RELEASE NOTES – MARCH 2022

This document explains new product enhancements added to the **ADMINS Unified Community (AUC)** for Windows **General Ledger** system.

# Contents

| 1 | ACC  | OUNT MAINTENANCE                                         | 2 |
|---|------|----------------------------------------------------------|---|
|   | 1.1  | Maintain Chart Of Accounts [Fix]                         | 2 |
|   | 1.2  | Control Accounts [Enhancements]                          | 2 |
|   | 1.3  | Summary Accounts [Enhancement]                           | 3 |
| 2 | CRE/ | ATE NEW FROM POSTED JE – COPY NOTES OPTION [ENHANCEMENT] | 4 |
| 3 | TRA  | NSACTION HISTORY & DETAIL HISTORY [ENHANCEMENT]          | 5 |
|   | 3.1  | MB01 Transactions                                        | 5 |
|   | 3.2  | MB02 – MB99 Transactions                                 | 6 |
|   | 3.3  | #1145 Account Balance Listing Screen                     | 6 |
| 4 | REPO | ORTS                                                     | 7 |
|   | 4.1  | Totals By Object Element Sub-Class                       | 7 |
|   | 4.2  | #1668 Current vs Prior Years (Column Selection)          | 8 |
| 5 | INTE | RFACES/IMPORTS – INTEREST DISTRIBUTON                    | 9 |
| 6 | vou  | CHER CHANGE ORDERS [FIX]                                 | 9 |
| 7 | HELF | PREFERENCE LIBRARY                                       | 9 |
|   | 7.1  | New or Updated Documents                                 | 9 |

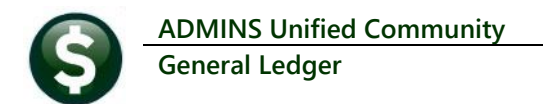

# **1 ACCOUNT MAINTENANCE**

ADMINS made repairs and enhancements to the Account Maintenance screens.

# **1.1** Maintain Chart Of Accounts [Fix]

#### Ledgers Account Maintenance Chart of Accounts

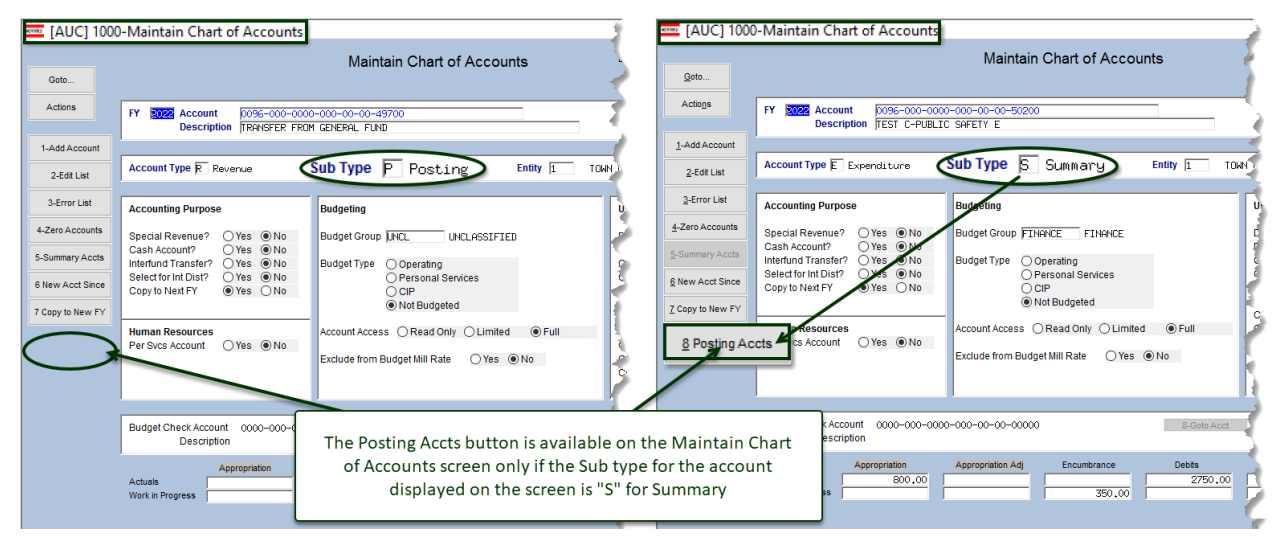

**ADMINS** fixed the **[8 Posting Accts]** button visible on the Maintain Chart of Accounts screen when a summary account is displayed. The Posting Accounts for a summary account are displayed when **[8 Posting Accts]** is clicked on the screen.

| What comprises 2022 Summ                                                                                                    | nary Account 0096-000-0000-000-00-00-50200 balance                                                                                                    |                                                   | ×                                                             |
|----------------------------------------------------------------------------------------------------|----------------------------------------------------------------------------------------------------|---------------------------------------------------|---------------------------------------------------------------|
| Detail Account<br>0095-000-0000-000-00-00-00<br>0095-000-0000-00-00-00<br>0095-004-0000-000-00-00<br>0096-490-0000-004-00-00- | Description<br>52085 TEST C-PRIOR YEAR EXPE<br>-52310 TEST C-UNIFORM RENTAL/<br>-52310 TEST C-UNIFORM RENTAL/<br>-52240 STREET SWEEP & CATCH BASIN CLEANING & | Budget Check?<br>Yes<br>Yes<br>Yes<br>No<br>Total | Remaining Balance Tof<br>-25,00<br>100,00<br>375,00<br>550,00 |
|                                                                                                    |                                                                                                    | OK Find Search                                    | Cancel Help Eof                                               |

[ADM-AUC-GL-8476]

# **1.2 Control Accounts [Enhancements]**

**ADMINS** added error checking when entering accounts in the Control Account and Control Account by Account Tables. Now, if a control account is specified with all zeroes in *either* the **Fund** or the **Object** element, the system will pop up an error message. From the menu, select:

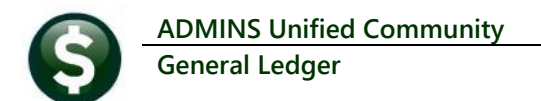

### Ledgers Account Maintenance General Ledger Controls

or

#### Ledgers Account Maintenance General Ledger Controls by Account #

| Goto                                             |                                                                                                    | General Ledger Cont                                                                                                    | rols by Account#                                   |                     |
|--------------------------------------------------|----------------------------------------------------------------------------------------------------|----------------------------------------------------------------------------------------------------|----------------------------------------------------|---------------------|
| Actions                                          | FY Accour<br>2022 0096-0<br>4-                                                                                                    | nt<br>)00-0000-000-00-41730<br>List Invalid Accounts 5-Delete Invalid Accounts                                                                                         | Description<br>PENALTIES & INTEREST, STORMWATER    | Fund Status<br>OPEN |
| 1 Add Control<br>2 Delete Control<br>3-Edit List |                                                                                                    | Line Account Number                                                                                                    | Description                                        | Summarize Postings? |
|                                                  | Cash<br>Revenue<br>Expenditure<br>Encumbrance<br>Reserve for FV Encumbrance<br>Reserve for FV Encumbrance<br>PO Rolover<br>Accounts Payable<br>Fund Equity<br>Due To<br>Due To<br>Due To<br>Due To<br>Due To<br>Due To<br>Due Start<br>Accrued Payroll<br>Payroll Expenditure Acontrol<br>Expenditure Acont Fwd Equity |                                                                                                    | 1 Cash<br>REVENUE, STORMATER<br>Law? Foremeditions |                     |
|                                                  | Other Financing Uses<br>Other Financing Sources<br>Interest Dist. Cash<br>Interest Dist. Revenue<br>Interest Dist. Expenditure<br>Credit Card Liability<br>Revenue Appr Fwd Equity                                                                                                    | 1       13     -     -     -     -       20     -     -     -     -       21     -     -     -     -       22     -     -     -     -       23     -     -     -     - |                                                    | nue                 |

The exception is the PO Rollover control account, which permits asterisks in any or all the account elements.

[ADM-AUC-GL-8466]

## **1.3 Summary Accounts [Enhancement]**

#### Ledgers Account Maintenance Summary Accounts

**ADMINS** removed the **[1 Add Account]** button and renumbered the remaining buttons - all posting accounts appear in the Maintain Summary screen; when adding a new account to the chart it is immediately available in the summary screen.

| 3oto                                              |            | Maintain Su                                                                                  | mmary Accounts                      |                        |   |  |
|---------------------------------------------------|------------|----------------------------------------------------------------------------------------------|-------------------------------------|------------------------|---|--|
| ctions                                            | FY<br>2022 | Posting Account#<br>0096-000-0000-00-00-52085<br>TEST C-PRIOR YEAR EXPE                      | Account Type Sul<br>Expenditure Pos | <b>b Type</b><br>sting |   |  |
| 1-Add Line(s)                                     |            |                                                                                              |                                     |                        | _ |  |
|                                                   | Line       | Summary Account                                                                              | Description                         | Budget Check Line      | ? |  |
| 2-Erase Line<br>3-Delete Line<br>4-Delete Account | 1 2 3      | 0096-000-0000-000-00-50200<br>0096-490-0000-004-00-00-52000<br>0000-000-0000-000-00-00-00000 | TEST C-PUBLIC SAFETY B<br>EXPENSES  | E                      | 2 |  |
| 5-Reports                                         |            |                                                                                              |                                     |                        |   |  |
| 6-Chart of Accts                                  |            |                                                                                              |                                     |                        |   |  |
| Rebuild Summary                                   | Account    | ts                                                                                           |                                     |                        |   |  |

ADMINS added a [7 Rebuild Summary Accounts] button, which previously was only available under the [Actions] button.

Detailed information on using Summary accounts is available in the Help Reference Library <u>GL-230</u> <u>Summary Accounts</u>.

Figure 1 The Maintain Summary Accounts screen with the [7 Rebuild Summary Accounts] button

[ADM-AUC-GL-8473]

# 2 CREATE NEW FROM POSTED JE – Copy Notes Option [Enhancement]

**ADMINS** offers a feature to add a new journal entry based on a posted journal entry, fully described in Help Reference Library <u>GL-270, Enter a Journal Entry</u>. This process copied the entire journal, including any notes. Some customers asked if we could suppress the notes from the copied journal. To provide flexibility when copying a journal, **ADMINS** added an option to the prompt.

| ETTER: [AUC] 1100 | )-Enter One-Time Journals                                                                                                    |
|-------------------|----------------------------------------------------------------------------------------------------|
| Goto              | Enter One-Time Journals                                                                                                    |
| Actions           | Journal# Expected Entered Remaining                                                                                                    |
|                   | JE Type     Category @ Regular Audit     Recurring       Allocation     Eacl Note                                                                                                    |
| 1 Add JE          | 1 Entry Q Attachmeda                                                                                                    |
| 3 Erase JE        | Line[Cod AUC] 1100-Enter One-Time Journals [theresa]                                                                                                    |
| 4 Erase Line      | Add New Journal                                                                                                    |
| 5 Check JE        | Optional: Enter Journal Number [Leave Blank for System Number]                                                                                                    |
| 6 Check Multiple  | Create new journal entry from: OBlank Lines To OBlank Lines To |
| 7 Post            |                                                                                                    |
| 8 See WIP         |                                                                                                    |
| 9 Delete JE       | Lookup OK Cancel Clear All                                                                                                    |
| 0 Delete Line     |                                                                                                    |
| Z Fridelinter     | the second second second second second second second second second second second second second second second s                                                                                                    |

To begin, select **[1 Add JE]** from the Enter One Time Journals screen, and select **O** Posted JE. The Create New from Posted JE screen is displayed; **[1 Select]** the desired journal entry from the list of posted journal entries.

| Em [AUC] 1139      | -Create New f | from Posted J | E      |             |       |            |            |
|--------------------|---------------|---------------|--------|-------------|-------|------------|------------|
| Goto               |               |               |        |             |       |            |            |
|                    | 2 JE#         | 3 JEDate      | 4 Type | 5 EntryUser | Lines | Debit      | Credit     |
| Actions            | 24281         | 12-Jan-2022   | OB     | THERESA     |       | 2000,00    |            |
|                    | 24280         | 01-Jul-2021   | DC     | LUANN       |       | 12345,00   | 12345.00   |
|                    | 24252         | 01-Jul-2021   | DC     | LUANN       | 2     | 200,00     | 200,00     |
|                    | 24251         | 30-Jun-2021   | DC     | LUANN       | 2     | 100,00     | 100,00     |
| (1Se               | elect 24250   | 05-Aug-2021   | BT     | THERESA     | 149   | 1127002,64 | 1127002.64 |
|                    | 24249         | 15-Jul-2021   | DC     | ANTHEA      | 2     | 200,00     | 200,00     |
|                    | 24247         | 22-Jun-2021   | DC     | THERESA     | 6     | 206550,00  | 206550.00  |
| and and the second | 24246         | 21-Jun-2021   | loc .  | WENDY       |       | 200.00     | 200.00     |

The selected journal will be displayed and can have a note; (some sites require notes on all journal entries). Click on **[1\_Create\_JE]**:

|   | Goto      | i-Create Ne∖ | v from Posted JE | Create New from Poste    | ed JE       |  |
|---|-----------|--------------|------------------|--------------------------|-------------|--|
|   | Actions   | Journal#     | 24250            | Transaction Date         | 05-Aug-2021 |  |
|   |           | Туре         | BT Budget Tra    | ansfer                   |             |  |
|   | Create JE | Category     | Regular          | Posted Date              | 09-Aug-2021 |  |
| 1 |           | 1 View       | Notes 🔜 Monthl   | y omnibus journal entry. | for August  |  |

The prompt for an optional Journal Number is displayed; this prompt offers a **"Yes/No"** radio button to choose to copy the note from the old journal to the new.

|                                                            | ADMINS Unified Communi                                                                                                 | ty                                                                                                    | Release Notes – Version 22.1                                   |
|------------------------------------------------------------|----------------------------------------------------------------------------------------------------|----------------------------------------------------------------------------------------------------|----------------------------------------------------------------|
| 5                                                          | General Ledger                                                                                                    |                                                                                                    | March 2022                                                     |
| IAUC] 1146-Create                                          | New from Posted JE [theresa]                                                                                           | ×                                                                                                    |                                                                |
| Add Journal                                                |                                                                                                    |                                                                                                    | Select <b>()</b> No and the edit note will not be              |
| Optional: Enter Jou                                        | urnal Number (Format 1-9999999 or Blank for System Num                                                                 | nber)                                                                                                    | conied to the new journal entry                                |
| Copy Journa                                                | al Note                                                                                                    | 🔾 Yes 🖲 No                                                                                                    | copied to the new journal entry.                               |
|                                                            | Lookup <u>QK</u> <u>Cancel</u> Clear <u>A</u> ll                                                                       | ]                                                                                                    |                                                                |
| Goto                                                       | Entry Began Ente                                                                                                    | r One-Time Journals                                                                                                    |                                                                |
| Actions                                                    | Journal# 24284<br>JE Date 15-Fob-2022<br>IF Fype pri Budget Transfer<br>Category @ Regular Audit Recurrin<br>Edit Note | From \$ Expected Entered<br>1127002.64 1127002.64<br>Allocation 1127002.64 1127002.64                                                                       | Remaining                                                      |
| (AUC) 1146-Creat Add Journal Optional: Enter Jo Copy Journ | te New from Posted JE [theresa]<br>ournal Number (Format 1-9999999 or Blank for System N<br>v <b>al Note</b>           | lumber)                                                                                                    | Select <b>O Yes</b> to copy the note to the new journal entry. |
|                                                            | Lookup OK Cancel Clear A                                                                                               | All                                                                                                    |                                                                |
|                                                            | Enter One                                                                                                    | Time Journals                                                                                                    |                                                                |
| Entry Began                                                |                                                                                                    |                                                                                                    |                                                                |
| Journal#<br>JE Date<br>JE Type<br>Category<br>Edit Note    | 24285<br>15-Feb-2022<br>BT Budget Transfer<br>Ortegular OAudit Orecoming<br>Monthly omnibus journal entry for August   | Expected         Entered           From \$         1127002.64         1127002.64           To \$         1127002.64         1127002.64           Allocation | Remaining                                                      |

[ADM-AUC-GL-8441]

# **3 TRANSACTION HISTORY & DETAIL HISTORY [Enhancement]**

Miscellaneous Billing transactions such as payments or adjustments are available for drill down to the Transaction DETAIL History screen, as shown below.

## 3.1 MB01 Transactions

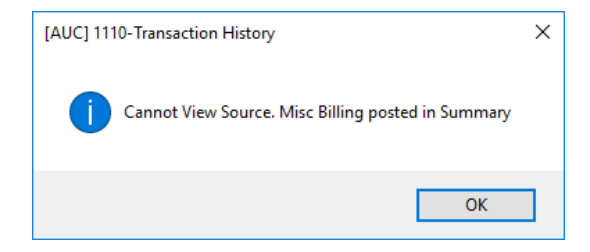

Miscellaneous Billing charges (GL code **MB01**) are posted in summary and do not provide invoice details; therefore, the query screen offers no detail beyond what is shown on the #1110 Transaction History screen. Clicking on **[6 Drill Down]** for **MB01** transactions will display the message "Cannot View Source. Misc Billing posted in Summary".

# 3.2 MB02 – MB99 Transactions

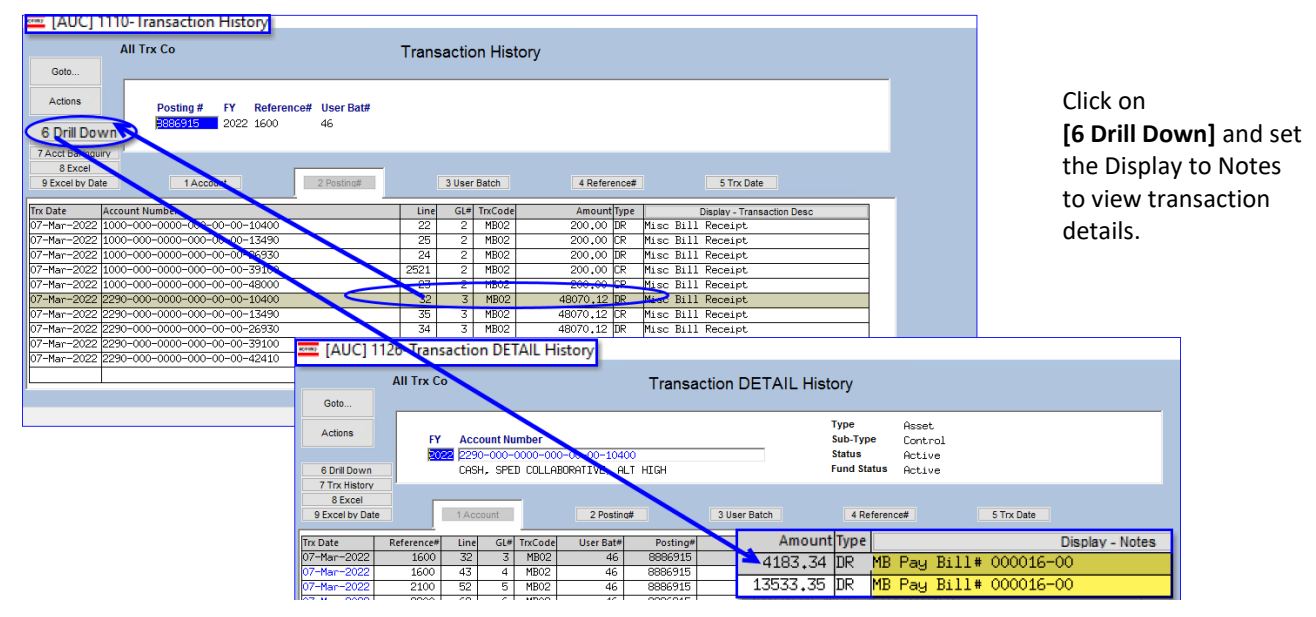

Figure 2 Click on the Display – Notes Column Header Button to view the Bill numbers that comprise the payments.

# 3.3 #1145 Account Balance Listing Screen

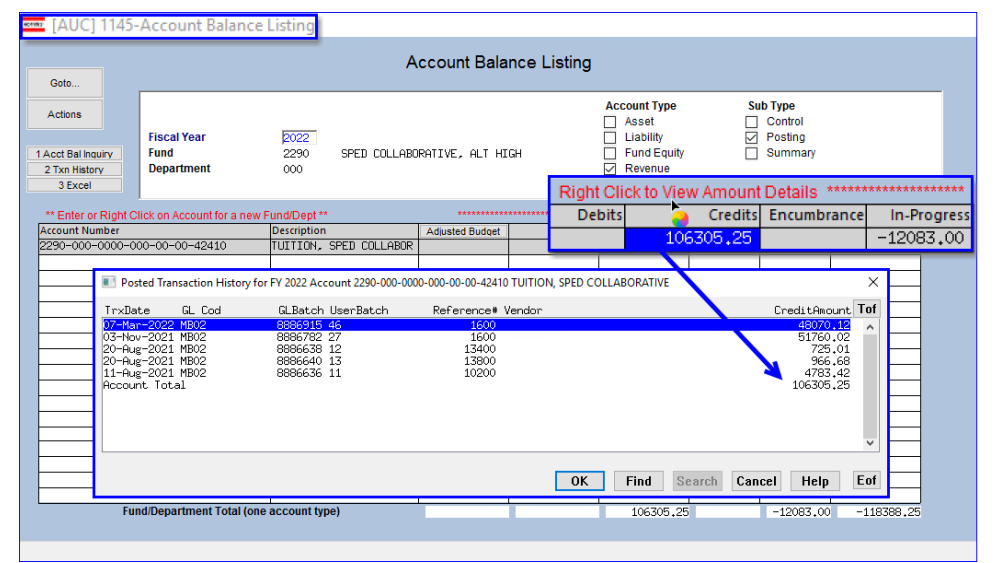

From the Account Balance Listing screen, right click on the posted amount to display the history.

The user batch will be shown for the bills and the other transactions.

Figure 3 Drill down on a revenue account with Miscellaneous Billing receipts

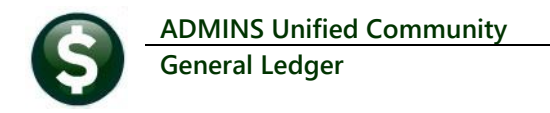

| 0.1                                                                                                    |                                                                                                    | Account Bal                                                                                                    | ance Listing                                       |                                                              |                                                                                                    |
|----------------------------------------------------------------------------------------------------|----------------------------------------------------------------------------------------------------|----------------------------------------------------------------------------------------------------|----------------------------------------------------|--------------------------------------------------------------|----------------------------------------------------------------------------------------------------|
| Actions<br>Actors<br>Fiscal Year<br>Fund<br>Department                                                                                                    | 2022<br>2290 \$<br>000                                                                                                | SPED COLLABORATIVE, ALT H                                                                                                    | Accoun<br>Ø Ass<br>Ø Liat<br>IGH<br>Ø Fun<br>Ø Rev | tt Type Sub Ty<br>et Co<br>bility Po<br>d Equity Su<br>renue | <b>/pe</b><br>Introl<br>sting<br>mmary                                                                                                    |
| 3 Excel                                                                                                    |                                                                                                    |                                                                                                    | ******** Right Cli                                 | ck to View Amount                                            | Details                                                                                                    |
| ** Enter or Right Click on Account f                                                                                                    | or a new Fund/Dept **                                                                                                 | ******                                                                                                    | * Debits                                           | Credits                                                      | Encumt                                                                                                    |
| Account Number                                                                                                    | Description                                                                                                    | Opening/Budget*                                                                                                    | 345815,76                                          | 94705,28                                                     | Remain Bala                                                                                                    |
| 2280-000 0000 000 00 00 000                                                                                                    |                                                                                                    |                                                                                                    |                                                    |                                                              |                                                                                                    |
| 2290-000 III Posted Transaction H                                                                                                    | istory for FY 2022 Account                                                                                            | t 2290-000-0000-000-00-00-13490                                                                                                    | ACCTS REC-SCHOOL DEPAR                             | TMENTAL CHGS, SPED COLL                                      | LABORATIVE, × 27.                                                                                                    |
| 2290-000 Posted Transaction H<br>2290-000<br>2290-000 TrxDate GL Cod                                                                                                    | istory for FY 2022 Account<br>GLBatch Use                                                                             | :2290-000-0000-000-00-00-13490<br>rBatch Reference# '                                                                                                    | ACCTS REC-SCHOOL DEPAR                             | TMENTAL CHGS, SPED COLL                                      | LABORATIVE, × 27.<br>DebitAmount <b>Tof</b>                                                                                                    |
| 2290-000 Posted Transaction H<br>2290-000 TrxDate GL Cod<br>2290-000 TrxDate GL Cod<br>04-Mar-2022 MB01<br>04-Mar-2022 MB01<br>04-Mar-2022 MB01<br>04-Mar-2022 MB01                                                                                                    | istory for FY 2022 Account<br>GLBatch Use<br>8886910 MBSI<br>8886910 MBSI<br>9000010 MBSI                             | t 2290-000-0000-000-00-00-13490<br>rBatch Reference# 1<br>PC88869 95<br>PC88869 95<br>PC98969 95<br>PC99969 95                                                                                                    | ) ACCTS REC-SCHOOL DEPAR<br>Vendor                 | TMENTAL CHGS, SPED COLL                                      | LABORATIVE, × 27.<br>DebitAmount Tof<br>6041.50 ^ 88.<br>6041.50 ^ 88.                                                                                                    |
| Image: Construction of the second second s | GLBatch Use<br>GLBatch Use<br>8866910 MBS<br>8886910 MBS<br>8886910 MBS<br>8886627 MBS<br>8886627 MBS<br>8886627 MBS  | 2290-000-0000-000-00-13490<br>rBatch Reference<br>7088869 95<br>7088869 95<br>7088866 95<br>7088866 95<br>7088866 95                                                                                                    | ) ACCTS REC-SCHOOL DEPAR                           | TMENTAL CHGS, SPED COLL                                      | LABORATIVE, × 27.<br>bebitAmount Tof<br>6041.50 	 88.<br>6041.50 	 88.<br>6041.67 	 241.67<br>241.67 	 4                                                                                                    |
| Labor Work         Posted Transaction H           2230-000         Trx/Date         GL Cod           2290-000         Man-2022 HB01         2290-000           2290-000         Man-2022 HB01         2290-000           2290-000         Man-2022 HB01         2290-000           2290-000         Man-2022 HB01         2290-000           2290-000         Man-2022 HB01         2290-000           2290-000         2290-000         2290-000                                                                                                    | istory for FY 2022 Account<br>GL.Batch Use<br>8886910 MBS<br>8886910 MBS<br>8886627 MBS<br>8886627 MBS<br>8886627 MBS | 2290-000-000-00-00-00-01349(<br>rBatch Reference ■<br>PC88869 95<br>rC88869 95<br>rC88866 95<br>rC88866 95<br>rC88866 95<br>rC88866 95                                                                                                    | Vendor<br>OK Find                                  | TMENTAL CHGS, SPED COLL                                      | ABORATIVE × 27.<br>BebitAmount Tof<br>6041.50<br>6041.50<br>6041.67<br>241.67<br>241.67 |
| L2200-000     Posted Transaction H     2220-000     TrxDate GL Cod     2220-000     Od-Man-2022 MB01     2220-000     Od-Man-2022 MB01     0d-Man-2022 MB01     0d-Man-2022 MB01     0d-Man-2022 MB01     0d-Man-2021 MB01     0d-Aug-2021 MB01     0d-Aug-2021 MB01     0d-Aug-2021 MB01     0d-Aug-2021 MB01     0d-Aug-2021 MB01     2220-000     Cd-2440-405-07-00-5418                                                                                                    | istory for FY 2022 Account<br>GLBatch Use<br>8886910 MBS<br>8886910 MBS<br>8886521 MBS<br>8886627 MBS<br>8886627 MBS  | 2290-00-000-00-1349(<br>rBatch Reference# 1<br>7038669 95<br>7038669 95<br>7038669 95<br>703866 95<br>703866 95<br>705866 95<br>705866 95 | Vendor OK Find                                     | TMENTAL CHGS, SPED COLL                                      | LABORATIVE, ×         27.           DebitAncout         Tof           6041.50         688.           6041.67         241.67           241.67         241.67           Help         Eof                                                                                                    |

Figure 4 Drill down on an account with MB01 (Billing) transactions in a batch posted in summary

[ADM-AUC-MB-136]

# **4 REPORTS**

| Actions               |                                                |        | heepone |
|-----------------------|------------------------------------------------|--------|---------|
|                       | 1610-Trial Balance                             | Sample | Run     |
|                       | 1612-Trial Balance w/WIP                       | Sample | Run     |
|                       | 1613-Expenditure Summary                       | Sample | Run     |
|                       | 1655-Expenditure Summary w/WIP                 | Sample | Run     |
| port Categories       | 1672-Expenditure Summary - only + / - balances | Sample | Run     |
| 1 Year to Date        | 1611-Expenditure Summary (w/ Legacy Accounts)  | Sample | Run     |
| 2 Transaction history | 1614-Projected Expenditure Summary             | Sample | Run     |
| 3 Month to Date       | 1620-Encumbrance Summary                       | Sample | Run     |
| 4 Other               | 1621-Revenue and Expenditure Summary           | Sample | Run     |
|                       | 1291-Revenue and Expenditure Summary w/WIP     | Sample | Run     |
|                       | 1624-Revenue Summary                           | Sample | Run     |
|                       | 1673-Revenue Summary w/WIP                     | Sample | Run     |
|                       | 1627-Budget Summary (w/ activity only)         | Sample | Run     |
|                       | 1628-Budget Summary (w/ and w/o activity)      | Sample | Run     |
|                       | 1622-Cash Activity w/ Running Balance          | Sample | Run     |
|                       | 1637-Current vs Prior Year Expenditure Summary | Sample | Run     |
|                       | 1638-Current vs Prior Year Revenue Summary     | Sample | Run     |

ADMINS fixed an issue on reports when sorting / totalling by element categories (Group, Type, Category, or Sub-Class) and added information to the log that is created when reports are run.

# 4.1 Totals By Object Element Sub-Class

For example, on the **#1668 Current vs Prior Years (Column Selection)** report, the Totals By tab, selecting the **Object Element Sub-Class** for sorting and totalling caused the report to fail. **ADMINS** corrected this and patched the fix to the affected sites. It is mentioned here to document the change.

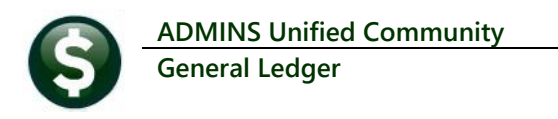

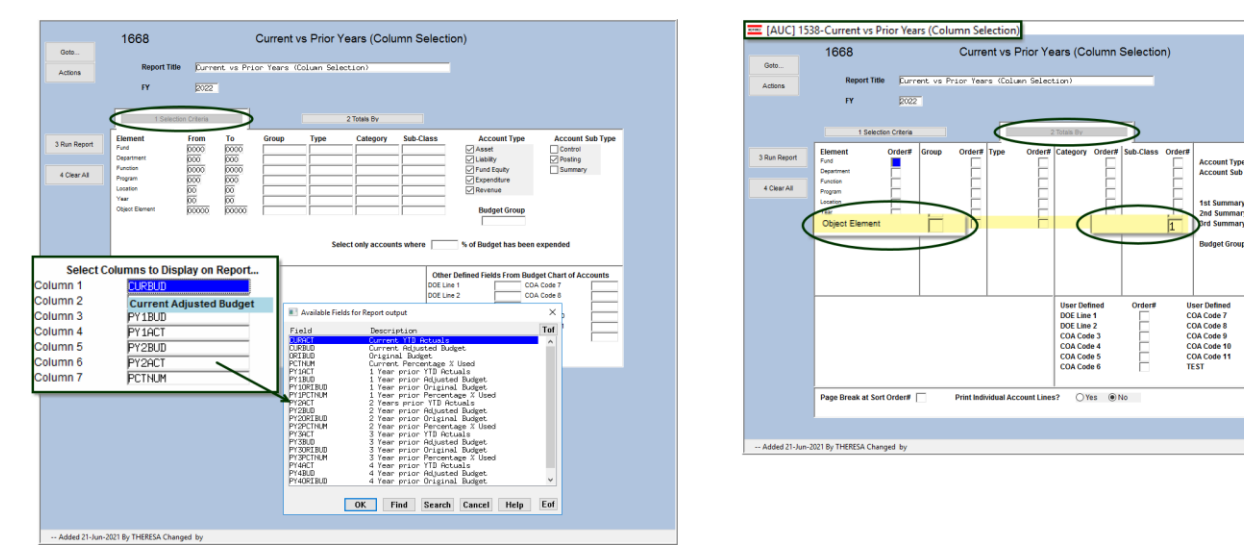

Figure 5 Running report #1668 with totalling by Object Element

[ADM-AUC-GL-8466]

## 4.2 #1668 Current vs Prior Years (Column Selection)

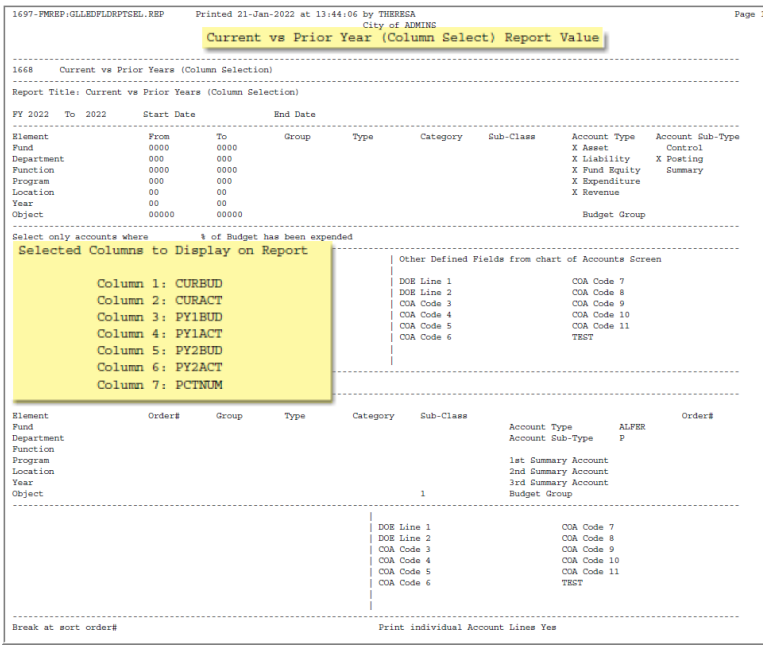

Each time a report is run, a snapshot report is created showing the selections made when running the report. This helps to replicate the user selections when troubleshooting.

This report allows choosing columns for display on the report, based on the fields available in the lookup.

The snapshot report did not include the column selections; **ADMINS** corrected this in the software update and now the column selections data appears on the snapshot report.

Figure 6 The log produced when running report #1668 now includes which columns were selected

[ADM-AUC-GL-8475]

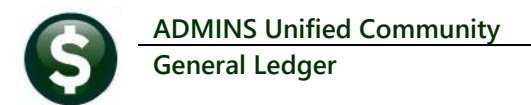

# **5** INTERFACES/IMPORTS – INTEREST DISTRIBUTON

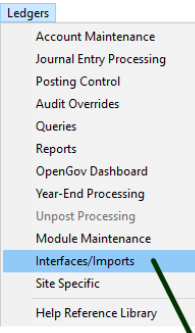

It is typical to run this process over the course of a single day, twice each year. The command was abnormally terminating if the process was not completed on the same day as the **[Build Interest Distribution Workfile]** step. To access the Interest Distribution Steps, select:

#### Ledgers Interfaces / Imports Interest Distribution

Now the [Pre-Posting verification] and the [Posting Interest Distribution] steps may be done on a day subsequent to the build step.

|                                          | Description                             | Date        | Start       | End         | Success |
|------------------------------------------|-----------------------------------------|-------------|-------------|-------------|---------|
| Maintain Crosswalk                       | Setup Interest Distribution             | 23-Feb-2022 | 16:59:19.59 | 16:59:19.59 | 3 🗹     |
| VMS to AUC: GL Transaction Codes         | Build Interest Distribution Workfile    | 23-Feb-2022 | 17:01:35.31 | 17:04:28.79 | 5 🗹     |
| VMS to AUC: GL Account Elements          | Maintain Interest Distribution Workfile | 23-Feb-2022 | 17:05:11.52 | 17:05:13.72 | 2 🗹     |
| Upload Accounts into Crosswalk           | Pre - Posting Verification              | 23-Feb-2022 | 17:05:42.26 | 17:05:55.03 | 3 🗹     |
|                                          | Post Interest Distribution              |             |             |             |         |
| Acquire UMS/CUSI Accounting Transactions |                                         |             |             |             |         |
| Interest Distribution                    |                                         |             |             |             |         |

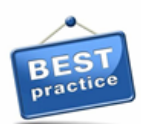

While it is now **possible** to accomplish this over several days, the **best practice** is to complete the process within the minimum time frame required to verify the reports, as account balances can change over the course of a few days, making it more difficult to verify the amounts.

[ADM-AUC-GL-8480]

# 6 VOUCHER CHANGE ORDERS [Fix]

There was an issue when doing a voucher change order that was attached to a PO. Prior to the update, the encumbrance relief transactions were missing a header record, which prevented posting to the GL. This has been corrected.

[ADM-AUC-AP-1157]

# 7 HELP REFERENCE LIBRARY

The following new or updated documents added to the Help Reference Library.

## 7.1 New or Updated Documents

| • | Account Maintenance | GL–230 Summary & Budget Check Accounts | [Updated] |
|---|---------------------|----------------------------------------|-----------|
| • | Journal Entries     | GL–310 Upload Journal Entry            | [Updated] |